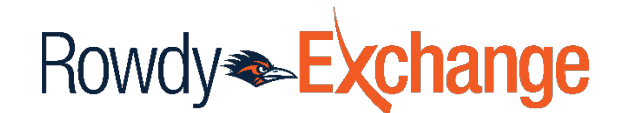

## How to Include the COVID-19 Program Code in a Requisition

1. Create requisition as you have in the past.

|                                                                   |                                                                                          |                                                                   |                                         |                                           | 10:39:48 AM 4/9/2020                 |           |                |                                    |                |                       |                      |
|-------------------------------------------------------------------|------------------------------------------------------------------------------------------|-------------------------------------------------------------------|-----------------------------------------|-------------------------------------------|--------------------------------------|-----------|----------------|------------------------------------|----------------|-----------------------|----------------------|
| St                                                                | opping Cart in                                                                           | annie I augenn                                                    |                                         |                                           |                                      |           |                |                                    |                | 1 Item(s) for a total | of <b>581.82</b> usp |
| Add Non-C                                                         | Catalog Item 🔒                                                                           |                                                                   |                                         |                                           | Save                                 |           |                |                                    | Proceed to     | o Checkout or         | Assign Cart          |
| Cart Name<br>Descriptio<br>Prepared t<br>Next Fisca<br>Purchasing | e<br>n<br>for<br>I Year<br>g Review Required                                             | 2020-04-09 6001018041 01  Dennis Layman Select a different user   |                                         |                                           |                                      |           |                |                                    |                |                       |                      |
| Supplier                                                          | / Line Item Details                                                                      |                                                                   |                                         |                                           |                                      |           |                |                                    | n n <u>111</u> |                       | ?                    |
| ROWDY E<br>The item(s)<br>Need to m<br>Line(s): 1                 | XCHANGE-DELLEDX edit<br>) in this group was retrieved from<br>hake changes? MODIFY ITEMS | n the supplier's website. What do<br>  VIEW ITEMS Item(s) was ret | es this mean?<br>ieved on: 4/9/2020 10: | 38:36 AM                                  |                                      | PO Number |                | To Be Assig                        | ned            |                       |                      |
|                                                                   | Product Description                                                                      |                                                                   |                                         |                                           | Catalog No                           | Si        | ze / Packaging | Unit Price                         | Quantity       | Ext. Price            |                      |
| 1                                                                 | Latitude 3300;Dell Latitude                                                              | 3300 BTX 👌 more info                                              |                                         |                                           | 210-AREL                             |           | Each           | 581.82<br>Select price or contract | 1 Each         | 581.82 USD            |                      |
|                                                                   | Manufacturer Name<br>Manufacturer Part Number<br>Supplier Part Auxiliary ID<br>more info | Dell<br>210<br>100                                                | AREL<br>1486516056\1                    | Taxable<br>Commodity Code<br>Amount Only  | 43211503<br>Notebook computers       |           | Internal Note  |                                    | add note       |                       |                      |
|                                                                   |                                                                                          |                                                                   |                                         |                                           |                                      |           |                | Supplier subtotal                  |                | 581.82                | USD                  |
| Shipping,                                                         | Handling, and Tax charges are c                                                          | alculated and charged by each su                                  | oplier. The values show                 | n here are for estimation purposes, budge | et checking, and workflow approvals. |           |                | Subtotal<br>Total                  |                | 581.82<br>581.82      | USD                  |

2. The speed chart will not automatically add the CV19 program code. Click the Edit button in the Accounting Codes section.

10:40:24 AM 4/9/2020

| Accounting Codes Document Actions -           |                                                   |               |                                      |                                               |                                             |                                 |         |                        |                      |          |          | History 🗎 ? |  |  |
|-----------------------------------------------|---------------------------------------------------|---------------|--------------------------------------|-----------------------------------------------|---------------------------------------------|---------------------------------|---------|------------------------|----------------------|----------|----------|-------------|--|--|
| Codes Added Here Will Be Applied to All Lines |                                                   |               |                                      |                                               |                                             |                                 |         |                        |                      |          |          |             |  |  |
| Account                                       | Speed<br>Chart                                    | GL Unit       | Fund                                 | Department                                    | Cost Center                                 | Function                        | Program | PC<br>Business<br>Unit | Project-<br>Activity | Project2 | Project3 | edit        |  |  |
| no value<br>Co<br>Required<br>field           | DZF002<br>PEOPLESOFT<br>SUPP &<br>SUST CTR<br>OPS | UTSA1<br>UTSA | 3105<br>DES<br>Designated<br>Tuition | BPC001<br>BUSINESS<br>INFORMATION<br>SERVICES | DZF002<br>BUS<br>INFORMATION<br>SERVICE OPS | 700<br>Institutional<br>Support |         |                        |                      |          |          |             |  |  |

3. Click Select from All Values in the Program field.

|                                                            | 10:41:48 AM 4/9/2020                                                          |                                       |                                      |                                     |                                        |                                     |                        |                        |                      |          |                |           |  |  |
|------------------------------------------------------------|-------------------------------------------------------------------------------|---------------------------------------|--------------------------------------|-------------------------------------|----------------------------------------|-------------------------------------|------------------------|------------------------|----------------------|----------|----------------|-----------|--|--|
| Codes Add                                                  | ed Here V                                                                     | Vill Be Ap                            | plied to A                           | All Lines                           |                                        |                                     |                        |                        |                      |          |                | ? X       |  |  |
| Account                                                    | Speed GL Unit<br>Chart                                                        |                                       | nit Fund Department                  |                                     | Cost<br>Center                         | Function                            | Program                | PC<br>Business<br>Unit | Project-<br>Activity | Project2 | Project3       | add split |  |  |
| no value<br>Select from<br>all values<br>Required<br>field | DZF002<br>Select<br>from<br>profile<br>values<br>Select<br>from all<br>values | UTSA1<br>Select<br>from all<br>values | 3105<br>Select<br>from all<br>values | BPC001<br>Select from<br>all values | DZF002<br>Select<br>from all<br>values | 700<br>Select<br>from all<br>values | Select from all values | no value               |                      |          |                |           |  |  |
|                                                            |                                                                               |                                       |                                      |                                     |                                        |                                     |                        |                        |                      | recalcul | ate / validate |           |  |  |
|                                                            |                                                                               |                                       |                                      |                                     |                                        | Save                                | Cancel                 |                        |                      |          |                |           |  |  |
|                                                            |                                                                               |                                       |                                      |                                     |                                        |                                     |                        |                        |                      |          |                |           |  |  |

4. Select CV19 from the drop down.

| 2 | Codes Add                                                  | ed Here V                                                                     | Vill Be App                           | olied to A                           | II Lines                            |                                        |                                     |                                              |                        |                      |           |                | ? X       |
|---|------------------------------------------------------------|-------------------------------------------------------------------------------|---------------------------------------|--------------------------------------|-------------------------------------|----------------------------------------|-------------------------------------|----------------------------------------------|------------------------|----------------------|-----------|----------------|-----------|
|   | Account                                                    | Speed<br>Chart                                                                | GL Unit                               | Fund                                 | Department                          | Cost<br>Center                         | Function                            | Program                                      | PC<br>Business<br>Unit | Project-<br>Activity | Project2  | Project3       | add split |
|   | no value<br>Select from<br>all values<br>Required<br>field | DZF002<br>Select<br>from<br>profile<br>values<br>Select<br>from all<br>values | UTSA1<br>Select<br>from all<br>values | 3105<br>Select<br>from all<br>values | BPC001<br>Select from<br>all values | DZF002<br>Select<br>from all<br>values | 700<br>Select<br>from all<br>values | Hide all values V<br>CV19 - COVID 19 Expense | no value               |                      |           |                |           |
|   |                                                            |                                                                               |                                       |                                      |                                     |                                        |                                     |                                              |                        |                      | recalcula | ate / validate | -         |
| l |                                                            |                                                                               |                                       |                                      |                                     |                                        | Save                                | Cancel                                       |                        |                      |           |                |           |

5. The program code will be CV19.

| Rowdy Exchange                                                                                                    |                                      |                                                   |               |                                      |                                               |                                             |                                |                             |                        |                      |          |              |                  |
|----------------------------------------------------------------------------------------------------|--------------------------------------|---------------------------------------------------|---------------|--------------------------------------|-----------------------------------------------|---------------------------------------------|--------------------------------|-----------------------------|------------------------|----------------------|----------|--------------|------------------|
| Documents  Search  Search  Counting Codes - 2944707 - Draft Requisition                                                                                                    |                                      |                                                   |               |                                      |                                               |                                             |                                |                             |                        |                      |          |              |                  |
| < Return to shopping cart                                                                                                    |                                      |                                                   |               |                                      |                                               |                                             |                                |                             |                        |                      |          |              |                  |
| <ul> <li>You need to be aware of the following issue(s), but it will not prevent you from submitting your request.</li> <li>Empty field: Contract No. (Line 1)</li> <li>You do not have permission to access this field: Contract No. (Line 1)</li> <li>You do not have permission to access this field: Contract No. (Line 1)</li> </ul> |                                      |                                                   |               |                                      |                                               |                                             |                                |                             |                        |                      |          |              |                  |
| Requisitions: 2944707<br>2020-04-09 6001018041 01                                                                                                    | Accounting                           | Accounting Codes Document Actions 🗸 History       |               |                                      |                                               |                                             |                                |                             |                        |                      |          | History 🚔 ?  |                  |
| Status: Draft                                                                                                    | Codes Added                          | Here Will B                                       | e Applie      | d to All Lir                         | ies                                           |                                             |                                |                             | _                      |                      |          |              |                  |
| What's next for my order?                                                                                                    | Account                              | Speed<br>Chart                                    | GL Unit       | Fund                                 | Department                                    | Cost Center                                 | Function                       | Program                     | PC<br>Business<br>Unit | Project-<br>Activity | Project2 | Project3     | edit             |
| General<br>Shipping                                                                                                    | 63003<br>Office/Computer<br>Supplies | DZF002<br>PEOPLESOFT<br>SUPP &<br>SUST CTR<br>OPS | UTSA1<br>UTSA | 3105<br>DES<br>Designated<br>Tuition | BPC001<br>BUSINESS<br>INFORMATION<br>SERVICES | DZF002<br>BUS<br>INFORMATION<br>SERVICE OPS | 700<br>Institutiona<br>Support | CV19<br>COVID 19<br>Expense | no value               |                      |          |              |                  |
| Billing 🗸                                                                                                    |                                      |                                                   |               |                                      |                                               |                                             |                                |                             |                        |                      |          |              |                  |
| Accounting Codes                                                                                                    | ✓ Lines                              |                                                   |               |                                      |                                               |                                             |                                |                             |                        |                      |          | Selected Lin | e Item Actions 👻 |

## 6. The cart can now be submitted to create a requisition.

| Rowdy Exchange                                                                                                    |         |                                               |                                                   |               |                                      |                                               |                                             |                                 |                                             |                        |                      |          |              |                |      |
|----------------------------------------------------------------------------------------------------|---------|-----------------------------------------------|---------------------------------------------------|---------------|--------------------------------------|-----------------------------------------------|---------------------------------------------|---------------------------------|---------------------------------------------|------------------------|----------------------|----------|--------------|----------------|------|
| Documents   Search   Search Docum                                                                                                    | nents 🕨 | Accounting Codes - 294                        | 4707 - Draft Rec                                  | quisition     |                                      |                                               |                                             |                                 |                                             |                        |                      |          |              |                |      |
| < Return to shopping cart                                                                                                    |         |                                               |                                                   |               |                                      |                                               |                                             |                                 |                                             |                        |                      |          |              |                |      |
| You need to be aware of the following issue(s), but it will not prevent you from submitting your request. Empty field: Contract No. (Line 1) You do not have permission to access this field: Contract No. (Line 1) You do not have permission to access this field: Contract No. (Line 1) You do not have permission to access this field: Contract No. (Line 1) |         |                                               |                                                   |               |                                      |                                               |                                             |                                 |                                             |                        |                      |          | 3            |                |      |
| Requisitions: 2944707<br>2020-04-09 6001018041 01<br>Accounting Codes                                                                                                    |         |                                               |                                                   |               |                                      |                                               |                                             |                                 | Document Actions 🗸   History   🖨   <b>?</b> |                        |                      |          |              |                |      |
| Status: Draft                                                                                                    |         | Codes Added Here Will Be Applied to All Lines |                                                   |               |                                      |                                               |                                             |                                 |                                             |                        |                      |          |              |                |      |
| What's next for my order?                                                                                                    |         | Account                                       | Speed<br>Chart                                    | GL Unit       | Fund                                 | Department                                    | Cost Center                                 | Function                        | Program                                     | PC<br>Business<br>Unit | Project-<br>Activity | Project2 | Project3     | [              | edit |
| General<br>Shipping                                                                                                    | *       | 63003<br>Office/Computer<br>Supplies          | DZF002<br>PEOPLESOFT<br>SUPP &<br>SUST CTR<br>OPS | UTSA1<br>UTSA | 3105<br>DES<br>Designated<br>Tuition | BPC001<br>BUSINESS<br>INFORMATION<br>SERVICES | DZF002<br>BUS<br>INFORMATION<br>SERVICE OPS | 700<br>Institutional<br>Support | CV19<br>COVID 19<br>Expense                 |                        |                      |          |              |                |      |
| Billing                                                                                                    | × .     |                                               |                                                   |               |                                      |                                               |                                             |                                 |                                             |                        |                      |          |              |                |      |
| Accounting Codes                                                                                                    | ~       | ✓ Lines                                       |                                                   |               |                                      |                                               |                                             |                                 |                                             |                        |                      |          | Selected Lir | ne Item Actior | ns 🔻 |
| Internal Notes and Attachm                                                                                                    | × .     |                                               |                                                   |               |                                      |                                               |                                             |                                 |                                             |                        |                      |          |              |                |      |

## **NOTE - Modifying existing purchase orders**

To add the program code to existing approved purchase orders, submit a Purchase Order Change form and in the description include the line number that the CV19 program code needs to be added or if the code should be included on all line items of the purchase order.